# **MOBILE PRINTING PRINT VIA E-MAIL**

**1.** OPEN YOUR PREFFERED EMAIL ACCOUNT AFTER REGISTERING IT WITH REDPRINT ANYWHERE

## \*YOUR UMAIL ACCOUNT IS ALREADY REGISTERED

|      | 5 O 1   |        | T       |             |        | ×       |                                  |          |         |    |  |
|------|---------|--------|---------|-------------|--------|---------|----------------------------------|----------|---------|----|--|
| File | Message | Insert | Options | Format Text | Review | Acrobat | ${igodoldsymbol Q}$ Tell me what | at you ' | want to | do |  |
|      | То      |        |         |             |        |         |                                  |          |         |    |  |
|      | Cc      |        |         |             |        |         |                                  |          |         |    |  |
| Send | Subject |        |         |             |        |         |                                  |          |         |    |  |
|      |         |        |         |             |        |         |                                  |          |         |    |  |
|      |         |        |         |             |        |         |                                  |          |         |    |  |
|      |         |        |         |             |        |         |                                  |          |         |    |  |
|      |         |        |         |             |        |         |                                  |          |         |    |  |

#### 2. COMPOSE A NEW EMAIL

5. TAP YOUR UCARD READER LOCATED ON ANY OF THE REDPRINT MACHINES.

#### 6. SELECT THE "SECURE PRINT" ICON ON THE MAIN COPIER MENU

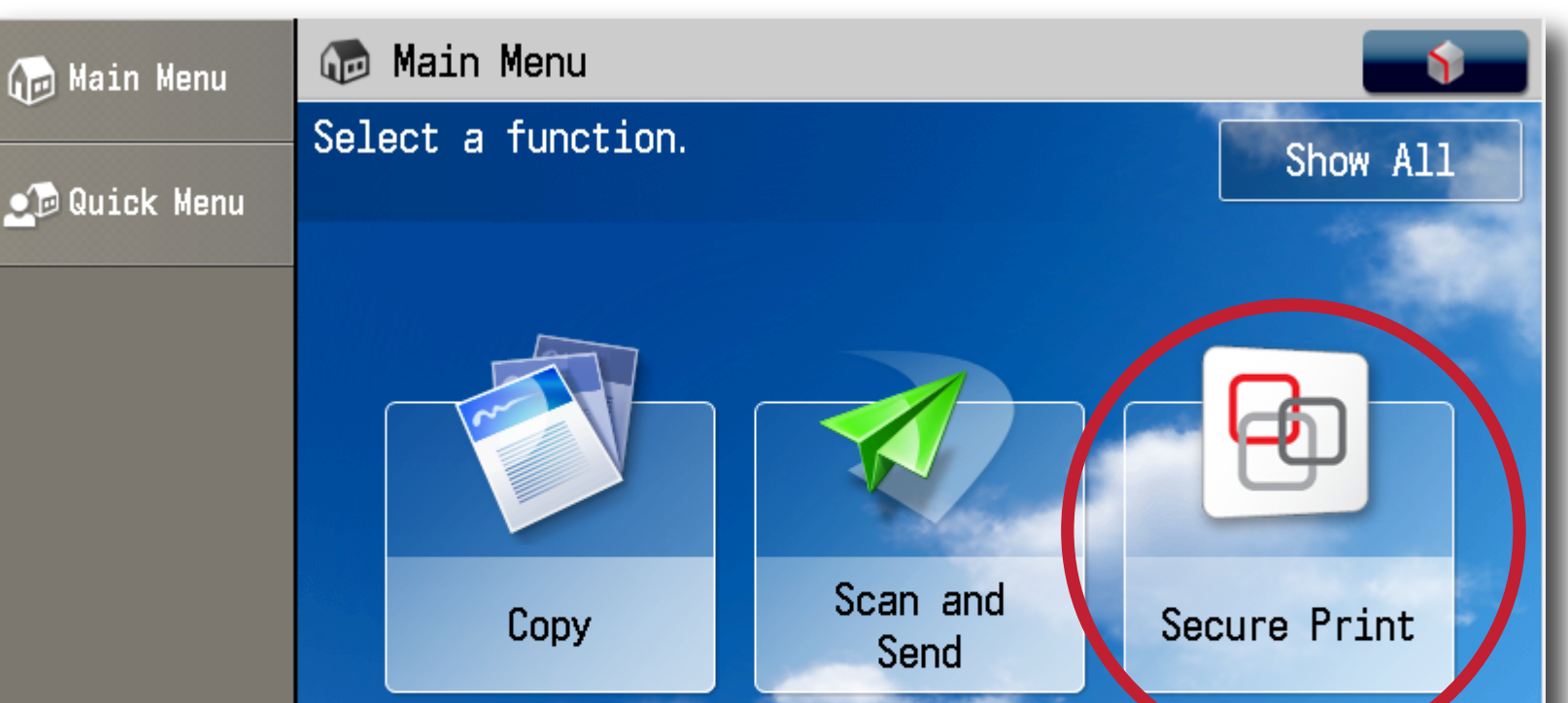

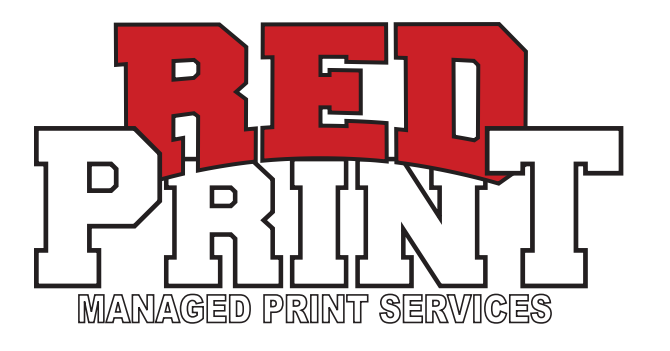

#### **3.** ATTACH THE FILE YOU WISH TO PRINT TO THE NEW EMAIL

|                  |                  | 5                 | Q          | Ŷ  | Ŷ      | Ŧ                |                  |        |      |               |               |           |              |       |          | -        |    | ×   |
|------------------|------------------|-------------------|------------|----|--------|------------------|------------------|--------|------|---------------|---------------|-----------|--------------|-------|----------|----------|----|-----|
|                  | File             |                   | Message    |    | Insert | Cotion           | าร               | Format | Text | Review        | Ac            | robat     | ♀ Tell n     | ne wh | at you w | ant to o | do |     |
| $\left( \right)$ | Attach<br>File • | Outio<br>item     | ok         | Ta | able   | Pictures O<br>Pi | Online<br>ctures | Shapes |      | 🛞 Hype 🕞 Book | rlink<br>mark | A<br>Text | Ω<br>Symbols | 5     |          |          |    |     |
|                  |                  | Include           | 2          | Та | bles   |                  | Illustrat        | ions   |      | Links         |               |           |              |       |          |          |    | -)4 |
|                  | <b>Attach</b>    | File<br>a file to | o this ite | m. |        |                  |                  |        |      |               |               |           |              |       |          |          |    |     |

4. USE EITHER REDPRINT@UTAH.EDU or MOBILEPRINTING@UTAH.EDU AND SEND THE EMAIL.

## **\*\*THERE IS NO NEED FOR A SUBJECT OR BODY. \*\*YOU MAY NEED TO WAIT 30 SECONDS FOR THE FILE TO REACH THE CLOUD**

|      | ণ্চ ৫              | <b>Φ</b>     | Ŧ                 | NOT REQUIRED | - Message (H |         |                    | _        |         | ×  |  |  |  |
|------|--------------------|--------------|-------------------|--------------|--------------|---------|--------------------|----------|---------|----|--|--|--|
| File | Messag             | ge Insert    | Options           | Format Text  | Review       | Acrobat | ${f Q}$ Tell me wh | at you v | vant to | do |  |  |  |
|      | To RedPrint Mobile |              |                   |              |              |         |                    |          |         |    |  |  |  |
|      | Cc                 | NOT REQUIRED |                   |              |              |         |                    |          |         |    |  |  |  |
| Send | Subject            | NOT REQUIRED |                   |              |              |         |                    |          |         |    |  |  |  |
|      | Attached           | RedPrin      | nt_Install-Instru | cti 🖕        |              |         |                    |          |         |    |  |  |  |

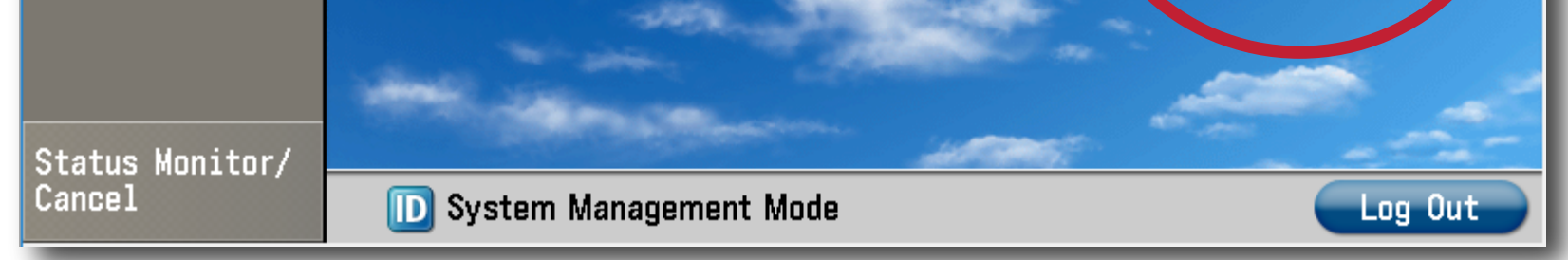

### **7.** SELECT THE FILE THAT YOU WISH TO PRINT. \*\*IF IT SHOWS UP, DO NOT PRINT THE ".HTM" FILE

| 🕞 Main Menu               | 😟 Se            | cur  | e Print                                               |    |          |                  |            |             | <b>\$</b> |  |  |  |  |
|---------------------------|-----------------|------|-------------------------------------------------------|----|----------|------------------|------------|-------------|-----------|--|--|--|--|
| 👥 Quick Menu              | SECURE QUEUE    |      |                                                       |    |          |                  |            |             |           |  |  |  |  |
|                           | Price<br>0.1000 |      | Job<br>RedPrint_Install-Instructions 2019.pdf         |    | <b>e</b> | Format<br>Letter | Pages<br>1 | Copies<br>1 | =         |  |  |  |  |
| Status Monitor/<br>Cancel | Print + De      | lete | III<br>Delete Options Select All<br>m Management Mode | Pr | int +    | Кеер             | Refresh    |             | Uut       |  |  |  |  |

**8.** SELECT "PRINT + KEEP" or "PRINT + DELETE". **\*\*IF YOU KEEP THE FILE, IT WILL DELETE ITSELF AFTER 36 HOURS** 

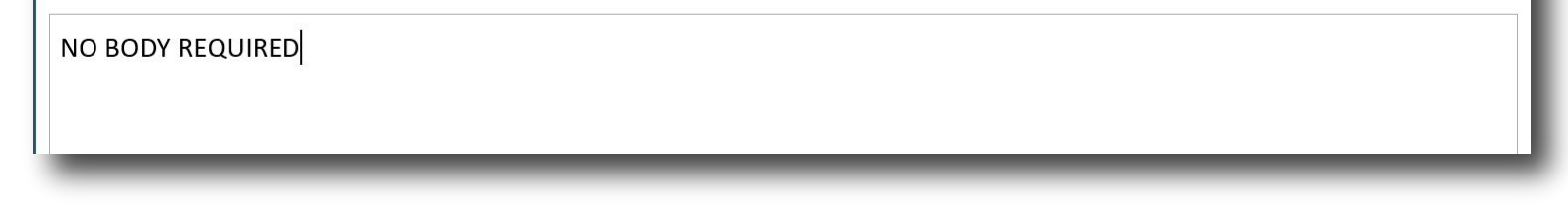

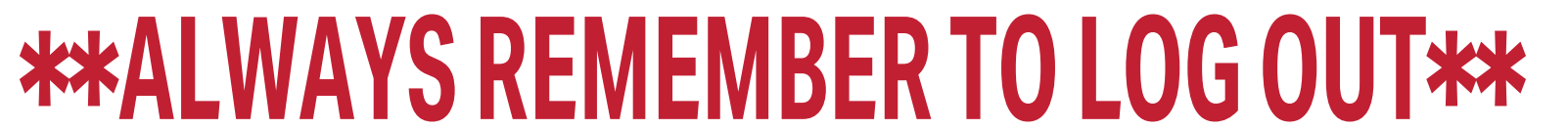